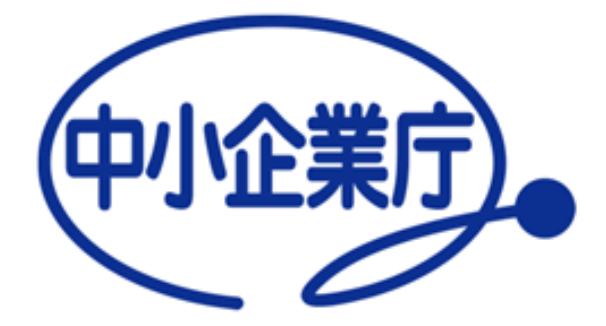

# 認定経営革新等支援機関 電子申請システム 簡易操作マニュアル

中小企業庁経営支援部経営支援課 令和元年6月3日 第1.0番

1

## 電子申請システムを利用した申請の流れ

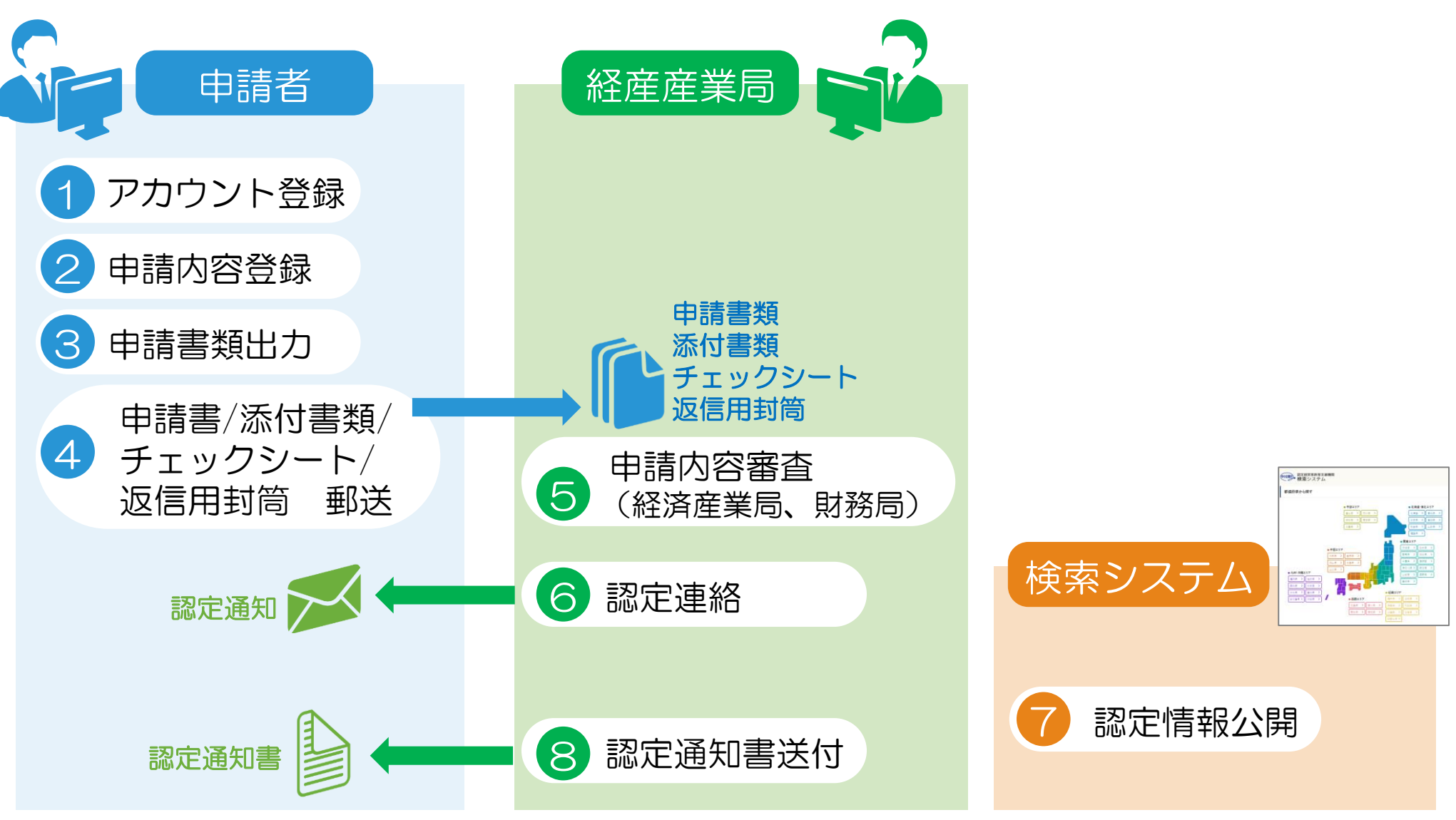

申請内容や添付書類に不備があった場合は、⑤の審査時に申請者へ不備通知メールを送付。 →申請者は適宜申請内容を修正し②もしくは④から再実施

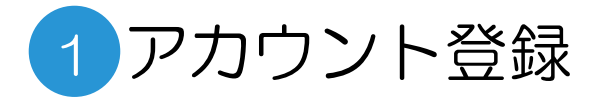

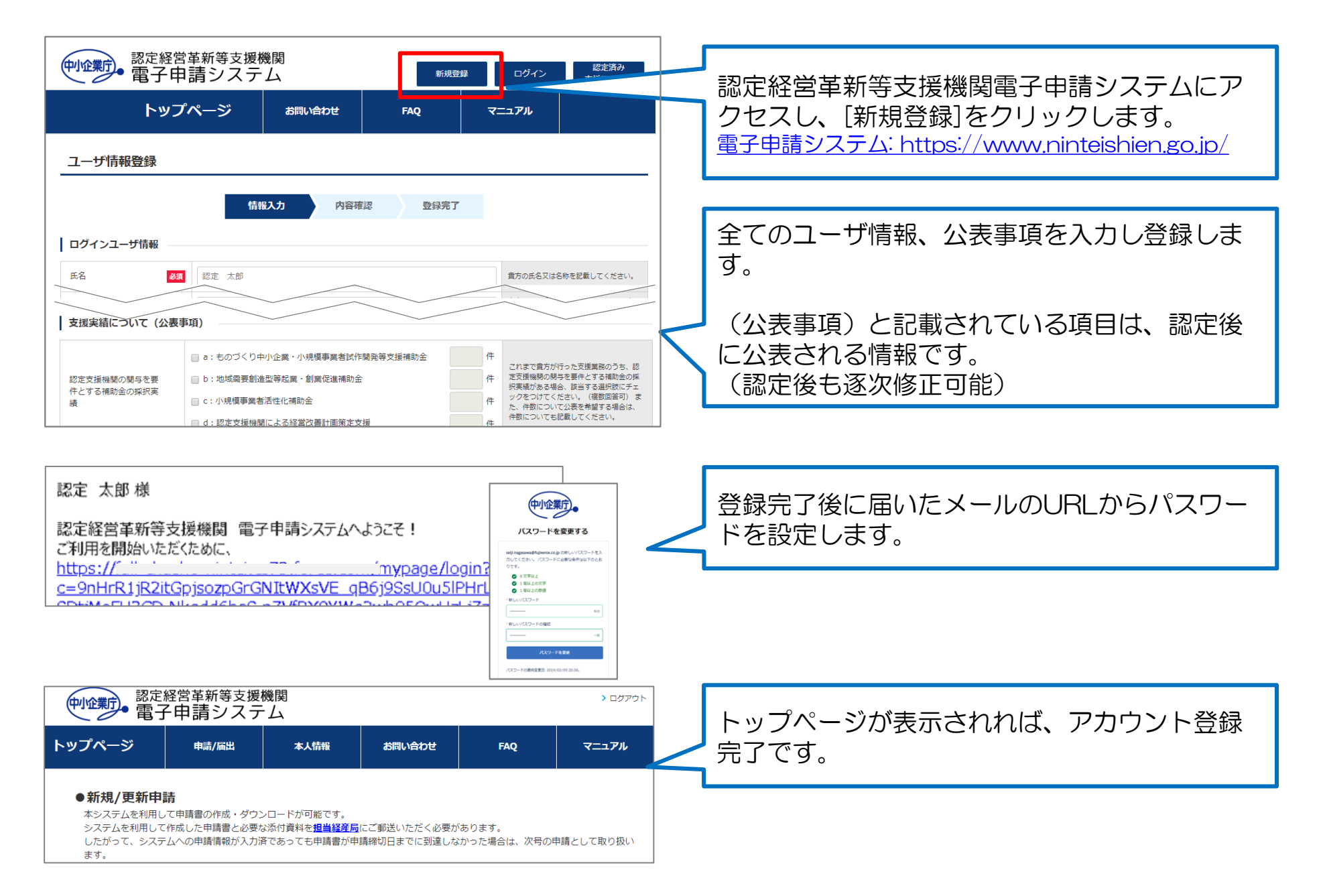

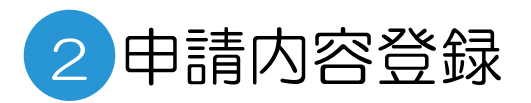

| ・・・・・・・・・・・・・・・・・・・・・・・・・・・・・                                                | [申請/届出]から対象のメニューを選択します。<br>・初めて申請される方:新規申請を選択<br>・過去に認定済の方:更新申請を選択                                                                                                    |
|------------------------------------------------------------------------------|----------------------------------------------------------------------------------------------------|
| 正新申請        申請一覧     >       お定情報       認定情報       認定情報       認定人工シフォからの情報取得 | 全ての申請内容を入力し登録します。各項目の入力<br>内容については画面のヘルプ・FAQおよびマニュア<br>ルをご参照下さい。<br>マニュアル参照先:<br>https://www.ninteishien.go.jp/resource/manual                                                                                                    |
| 広人留有       1234557890123       配新備税成       半角数*13桁で入り                        | <ul> <li>更新申請の方は必ずご自身の認定支援機関Dを入力し[情報取得]ボタンをクリックして下さい。</li> <li>※本手順を実施しないと登録できません。</li> <li>認定支援機関IDは認定通知書(第51号認定以降)及び中小企業庁のホームページに掲載されている経営革新等支援機関認定一覧に記載されていますので、ご確認下さい。</li> <li>経営革新等支援機関認定一覧:</li> <li>https://www.chusho.meti.go.jp/keiei/kakushin/nintei/kikan.htm</li> </ul> |
| 2                                                                            | 本システムでの申請内容の入力かつ担当経済産業局への申請書類到達をもって申請受付完了となります。<br>したがって、システムでの申請内容登録が完了している場合でも申請書類が締切日までに到達しなかった場合は、次号(更新申請の場合は次回)の申請として取り扱います。                                                                                                    |

3

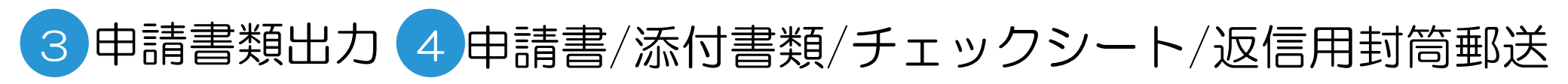

| 中心業                                                                                              | <ul><li>認定経営革新等</li><li>電子申請シ</li></ul>                               | 支払   | 受機間<br>テレ | 関<br>A             |      | 7             |           |       |                 |          |                                                             | > ログアウト                                                                               |  |  |
|--------------------------------------------------------------------------------------------------|-----------------------------------------------------------------------|------|-----------|--------------------|------|---------------|-----------|-------|-----------------|----------|-------------------------------------------------------------|---------------------------------------------------------------------------------------|--|--|
| <b>ヽップペ</b> ー                                                                                    | ージ 申請/扇                                                               | H,   |           | 本.                 | 人情報  |               | a         | 問い合わ  | ŧ               | FAQ      |                                                             | マニュアル                                                                                 |  |  |
| 新規申                                                                                              | 請登録完了                                                                 |      |           |                    |      |               |           |       |                 |          |                                                             |                                                                                       |  |  |
|                                                                                                  |                                                                       | 1    | 情報入       | <sup>为</sup><br>受付 | 香日   | 内容確認<br>弓:000 | 躍<br>0000 | 00013 | 29年7<br>3       |          |                                                             |                                                                                       |  |  |
| 甲請内谷の人力が完了しました。<br>「申請書類出力」ボタンクリック後に表示される画面でPDFのアイコンをクリックをクリックすると、<br>申請書類、証明書類、誓約書がダウンロードできます。  |                                                                       |      |           |                    |      |               |           |       |                 |          |                                                             |                                                                                       |  |  |
|                                                                                                  | ダウンロードした書類を印刷し捺印いただいた後に、チェックシートに記載の内容を確認の上、<br>申請書を担当経済産業長 京てに送付して下さい |      |           |                    |      |               |           |       |                 |          |                                                             |                                                                                       |  |  |
|                                                                                                  | なお、申請書類一式が日                                                           | 申請受  | 时期        | 間内(                | こ担当  | 経済産           | 業局(;      | 三到着(  | したものが審          | 査の対象     | 象となり                                                        |                                                                                       |  |  |
|                                                                                                  | ※本システム                                                                | 上の   | 入力の       | つみで                | いは、1 | 申請が受          | 受理さ       | れませ   | んのでご注意          | 意くださ     |                                                             |                                                                                       |  |  |
|                                                                                                  |                                                                       |      | 申請語       | 類出                 | カ    |               | Ŧ         | エックラ  | シート出力           |          |                                                             |                                                                                       |  |  |
|                                                                                                  | <申請書及び添付書類><br>※申請書(添付書類一式含む)は2部                                      | 「つ提出 | してくださ     | <i>.</i>           |      |               |           |       |                 |          |                                                             |                                                                                       |  |  |
|                                                                                                  | ○:必須 △:場合によって必要(備考)                                                   | を確認) | -:不要      | 劉人                 |      |               |           |       |                 |          |                                                             |                                                                                       |  |  |
| 中語者<br>サエッ テエッ<br>ウボ<br>クボ<br>クボ<br>クボ<br>クボ<br>クボ<br>クボ                                         | 申請者の属性                                                                | 税理士  | 升護士       | 会計士                | 業診断士 | ルタント          | 法人        | 法人    | ム<br>人 社ル<br>ティ | 所        |                                                             |                                                                                       |  |  |
|                                                                                                  | 認定申請書<br>専門的知識を有する証明書                                                 | 0    | 0         | 0                  | 0    | 0             | 0         | 0     | 0 0<br>0 0      | 0        | 0                                                           |                                                                                       |  |  |
|                                                                                                  | 支援者からの関与を有する証明書(国<br>や県から認定を受けた計画の認定証の<br>写し2部)3件分                    | -    | -         | -                  | -    | 0             | -         | -     | - 0             | 0<br>**3 | O<br>※3<br>彩3<br>新<br>新<br>新<br>新<br>新<br>新<br>新<br>第<br>1) | 8本新等支援の実績が無い場合は、<br>い企業大学校の「理論研修」を修了<br>試験『専門的知識判定試験(理論<br>5)合格』証明書の写しを添付。(※)         |  |  |
| 更<br>日<br>日<br>日<br>日<br>日<br>日<br>日<br>日<br>日<br>日<br>日<br>日<br>日<br>日<br>日<br>日<br>日<br>日<br>日 | 更<br>実務経験証明書(経営革新等支援業務<br>自<br>に係る <u>1年以上</u> の実務経験)<br>責            | 0    | 0         | 0                  | 0    | 0             | 0         | 0     | 0 0             | 0        | 0 不足                                                        | Eする場合は、中小企業大学校の<br>33研修」を修了後、試験「実践力判<br>試験(実践研修)合格」証明書の写し                             |  |  |
|                                                                                                  | 客 実務経験証明書(中小企業等に対する<br>支援に関する3年以上の実務経験)<br>本チェックシート(「申請者チェック用」欄       | 0    | 0         | •                  | 0    | 0             | 0         | 0     | 0 0             | 0        | o <sup>を通</sup>                                             | 5łtj                                                                                  |  |  |
|                                                                                                  | にチェックをつけたもの) 至約書 に分せていたまであります。                                        | 0    | 0         | 0                  | 0    | 0             | 0         | 0     | 0 0             | 0        | 0                                                           | ************                                                                          |  |  |
|                                                                                                  | 職務経歴書                                                                 | Δ    | Δ         | Δ                  | _△   | Δ             |           | Δ     |                 | -        | -<br>合に<br>合に<br>合に                                         | 100円と中止904日(4,AH)<br>(の場合、開業日以降2年未満の場<br>1添付。<br>(の場合、開業日以降2年未満の場<br>1、統括責任者及び統括責任者を補 |  |  |
|                                                                                                  | 青色申告決算書の損益計算書の写し<br>(過去3期分)                                           | 0    | 0         | 0                  | 0    | 0             | -         | -     |                 | -        | 佐す<br>  開算<br>  きな<br>2表                                    | トる者の「職務経歴書」を添付<br>戦闘もない場合などで3期分提出で<br>にい場合は、「確定申告書第1表・第<br>」の等し、又は、「源泉徴収票」の等<br>364   |  |  |
| +++1                                                                                             |                                                                       |      | <u> </u>  |                    |      |               | +         |       |                 | +        | 62                                                          | 源何                                                                                    |  |  |

### 申請内容に不備があった場合

申請内容や添付書類に不備があった場合は、担当経済産業局から不備通知メールをお送りいたします。 ご連絡内容に従い、ご対応をお願いいたします。

| 件名:認定経営革新等支援機関システム:新規申請内容に不備がありました。                                                                                                    |                                                                                                    |
|----------------------------------------------------------------------------------------------------|----------------------------------------------------------------------------------------------------|
| <ul> <li>認定税理士事務所 認定 太郎 様</li> <li>ご登録いただいた新規申請内容につきまして、不備がございました。</li> <li>不備コメントをご確認の上、ご対応をお願いします。</li> <li>・申請内容の場合         <ul> <li>→申請内容を修正し、再度申請を実施してください</li> <li>・添付資料の場合             <ul></ul></li></ul></li></ul> | メールに記載の不備コメントを確認の上、申請<br>内容を修正、もしくは添付書類を再送してくだ<br>さい。<br>ご対応方法の詳細はマニュアルの「6.1.7 新規<br>申請内容の不備対応」をご参照下さい。<br>マニュアル参照URL:<br>https://www.ninteishien.go.jp/resource/manual |
| ■新規申請内容修正<br>https://www.ninteishien.go.jp/mypage/                                                                                                    |                                                                                                    |
| このメーは送信専用です。<br>ネメールにご返信頂きましてもご対応できかねますので、ご注意ください。                                                                                                    |                                                                                                    |
| Copyright The Small and Medium Enterprise Agency, All right reserved.                                                                                                    |                                                                                                    |

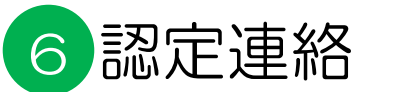

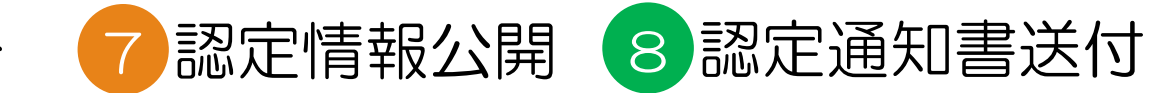

| 件名:認定経営革新等支援機関として認定されました                                                                                                    |                                                                                                 |  |  |
|----------------------------------------------------------------------------------------------------|-------------------------------------------------------------------------------------------------|--|--|
| 認定税理士事務所 認定 太郎 様                                                                                                    | 担当経済産業局及び財務局での審査が完了し、<br>申請内容が認定されると通知メールが届きます。                                                 |  |  |
| 経営革新等支援機関の新規申請が認定されました。                                                                                                    |                                                                                                 |  |  |
| 認定支援機関ID:XXXXXXXXXXXXXXXXXXXXXXXXXXXXXXXXXXXX                                                                                                    | <u>ا</u>                                                                                        |  |  |
| 認定通知書を送付いたしますので、到着までしばらくお待ちください。                                                                                                    |                                                                                                 |  |  |
| 認定情報は以下のHPに公開されます。                                                                                                    |                                                                                                 |  |  |
| 認定経営革新等支援機関 検索システム<br>https://www.ninteishien.go.jp/NSK_CertificationArea                                                                                                    |                                                                                                 |  |  |
| │                                                                                                    |                                                                                                 |  |  |
| Copyright The Small and Medium Enterprise Agency, All right reserved.                                                                                                    |                                                                                                 |  |  |
| (中全期)<br>総定経営革新等支援機関<br>検索システム                                                                                                    | 認定されると、認定経営革新等支援機関検索シ                                                                           |  |  |
| 都道府県から探す<br>= 中部エリア = 北海道・東北エリア<br>三山県 > 500 (日本) (日本) (日本) (日本) (日本) (日本) (日本) (日本)                                                                                                    | ステムに同報の近角でもなり。<br>認定経営革新等支援機関検索システム:<br>https://www.ninteishien.go.jp/NSK_CertificationA<br>rea |  |  |
| - + 0 = 10 <sup>2</sup> - + 0 = 10 <sup>2</sup> - + 0 = 10 <sup>2</sup> - + 0 = 10 <sup>2</sup> - + 0 = 10 <sup>2</sup> - + 0 = 10 <sup>2</sup> - + 0 = 10 <sup>2</sup> - + 0 = 10 <sup>2</sup> - + 0 = 10 <sup>2</sup> - 0 = 10 <sup>2</sup> - 0 = 10 <sup>2</sup> | また、担当経済産業局より、認定通知書を送付<br>いたします。                                                                 |  |  |

# お問い合わせ方法

#### システムの操作方法等に関するご不明点はヘルプデスクへお問合せ下さい。

| 中小企業          | シアの記定                                                                          | 経営革き<br>そ 由 詰 | 新等支援機関               |                  | > ログアウト                      |  |                                                |  |  |
|---------------|--------------------------------------------------------------------------------|---------------|----------------------|------------------|------------------------------|--|------------------------------------------------|--|--|
| トップページ お問い合わせ |                                                                                |               | 清/屆出 本人情報            | お問い合わせ           | FAQ マニュアル                    |  | 電子申請システムのメニューから「お問い合わせ」を選択し、必要項目を入力の上登録してく     |  |  |
|               |                                                                                | _             | 情報入力                 | <b>]容確認</b> 登録完了 |                              |  | くしい。豆球が元」9 るここへのいたたいた<br>メールアドレス宛に受付完了メールが届きます |  |  |
| お問合せの         | 3時合せの回答は、ヘルプデスクまたは、経済産業局担当よりご連絡いたします。<br>1答までに日数を要する場合がございます。<br>タ称 ●● #2時十事務所 |               |                      |                  |                              |  | お問い合わせへの回答は、ヘルプデスクまたは                          |  |  |
| 企業名           | フリガナ                                                                           | 必須            | マルマル ゼイリシジムショ        |                  |                              |  | 担当柱済産業向よりと連絡いたしま9。<br>  ※お問い合わせ内容によっては、回答までに日  |  |  |
| メールア          | メールアドレス                                                                        |               | testmail@test.com    |                  |                              |  | 数を要する場合かこさいます。                                 |  |  |
| 电話凿号<br>氏名    |                                                                                | 必須            | 03-1234-5678<br>認定太郎 |                  |                              |  |                                                |  |  |
| 区分<br>経済産業    | 区分<br>経済産業局名                                                                   |               | 新規申請 ▼<br>北海道経済産業局 ▼ |                  | 諸会せの区分を選択して下さい。              |  |                                                |  |  |
| 内容            |                                                                                | 必須            | ▲▲の場合の申請方法について       |                  | お開合せ内容を2000文字以内で記載して下<br>さい。 |  |                                                |  |  |
|               |                                                                                |               | キャンセル                | 内容確認             | >                            |  |                                                |  |  |

お急ぎの際は、以下ヘルプデスク窓口へご連絡ください。 ■ヘルプデスク問い合わせ窓口 営業時間:月~金 9:30~17:00 電話番号:03-4405-1877 ※上記窓口はヘルプデスク請負業者にて運営しております。 制度内容に関わるお問い合わせについては、ヘルプデスクより経産局担当者ヘエスカレーションを行います。